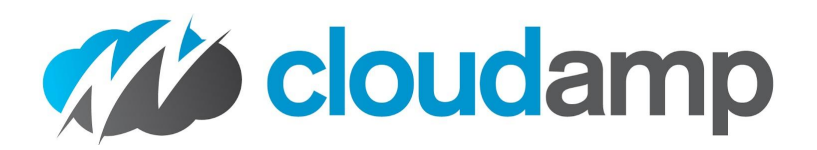

# How to Connect Salesforce and Google Ads for Offline Conversion

If you track your Leads and Opportunities in Salesforce's Sales Cloud®, you can connect your Google Ads account to import your offline conversions from Salesforce into Google Ads. This will help you better measure how your online Google Ad spend is generating offline revenue, as your Salesforce Opportunities from advertising close.

If you are using the CloudAmp Campaign Tracker to attribute advertising campaigns to your leads, you are already capturing the key that connects the two systems - the Google Click ID, or Gclid. So the setup is much quicker and easier than it would be otherwise.

In this guide, we'll show you how to set Salesforce to import conversions into Google Ads.

Salesforce Configuration Steps

 1. Add GCLID field to Salesforce Opportunity

 2. Check the Opportunity History Tracking

 3. Map Campaign Tracker Lead Fields to the New Opp Fields

 Link Salesforce and Google Ads accounts

 Understanding Conversion Data

 Additional Information

 What is a Gclid?

 Related Google Links

## **Salesforce Configuration Steps**

## 1. Add GCLID field to Salesforce Opportunity

| <b>cloudamp</b>                                        |       |      |                |   |           |  |
|--------------------------------------------------------|-------|------|----------------|---|-----------|--|
|                                                        | Setup | Home | Object Manager | ~ | 1 11.1110 |  |
| SETUP<br>Object Manager<br>147+ Items, Sorted by Label |       |      |                |   |           |  |
| Opportunity                                            |       |      |                |   |           |  |
| Opportunity Contact Role                               |       |      |                |   |           |  |
| Opportunity Product                                    |       |      |                |   |           |  |
| Order                                                  |       |      |                |   |           |  |
|                                                        |       |      |                |   |           |  |

- 1. Click on the Gear Icon and select Setup
- 2. Go to Object Manager and select Opportunity
- 3. Click Fields & Relationships on the left side
- 4. Click **New** and then select **Text** to create a custom field with the Field Name "GCLID" (in all capital letters, without the quotes).
  - a. The "Field Label" can be anything you want.
  - b. Set the field length to 255 characters.
  - c. Make this field read-only so your users don't accidentally alter it.
- 5. While not required for the Google integration, you may wish to add a "Campaign Keyword" field for improved Campaign Tracker reporting as well.

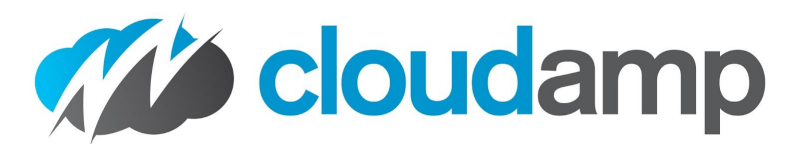

| -                    |                     |          | Q                                 | Search Setup             |                                                                                                    |     | ? \$   | à Ú        | 6               |
|----------------------|---------------------|----------|-----------------------------------|--------------------------|----------------------------------------------------------------------------------------------------|-----|--------|------------|-----------------|
| Setup                | Home                | Object M | Manager 🗸                         |                          |                                                                                                    |     |        |            |                 |
| SETUP > 01<br>Opport | BJECT MAN<br>tunity | NAGER    |                                   |                          | ( )                                                                                                    |     |        |            | 2 1 (<br>5, 1 ( |
| Details              |                     |          | <sup>Opportunity</sup><br>New Cus | stom Field               |                                                                                                    |     | Help   | for this I | Page 🕐          |
| Fields & Relation    | iships              |          |                                   |                          |                                                                                                    |     |        |            |                 |
| Page Layouts         |                     |          | Step 2. Ent                       | ter the details          |                                                                                                    |     |        | Step       | 2 of 4          |
| Lightning Record     | Pages               |          |                                   |                          |                                                                                                    | Pre | evious | Next       | Cancel          |
| Buttons, Links, ar   | nd Actions          | ;        |                                   | Field Label              | GCLID                                                                                                    |     |        |            |                 |
| Compact Layouts      | S                   |          |                                   | Length                   | Please enter the maximum length for a text field below.                                                                                                    |     |        |            |                 |
| Field Sets           |                     |          |                                   | Field Name               | GCLID                                                                                                    |     |        |            |                 |
| Object Limits        |                     |          |                                   | Description              | Stores the Google Click ID (Gclid) from Google Ads                                                                                                    |     |        |            |                 |
| Record Types         |                     |          |                                   | Help Text                | Stores the Google Click ID (Gclid) from Google Ads                                                                                                    |     |        |            |                 |
| Related Lookup F     | liters              |          |                                   |                          |                                                                                                    |     |        |            | ß               |
| Search Layouts       |                     |          |                                   | Poquired                 | Alwayer require a value in this field in order to cave a record                                                                                                    |     |        |            |                 |
| List View Button     | Layout              |          |                                   | Unique                   | Aways require a value in this neu in order to save a record     Do not allow duplicate values                                                                                                    |     |        |            |                 |
| Triggers             |                     |          |                                   | External ID              | Treat "ABC" and "abc" as duplicate values (case insensitive) Treat "ABC" and "abc" as different values (case sensitive)  Set this field as the unique record identifier from an external system                                                                                                    |     |        |            |                 |
| Flow Triggers        |                     |          | Auto add                          | to custom report<br>type | Add this field to existing custom report types that contain this entity i                                                                                                    |     |        |            |                 |
| Validation Rules     |                     |          |                                   | Default Value            | Show Formula Editor<br>Use formula syntax: Enclose text and picklist value API names in double quotes : ("the text"), include numbers without quotes<br>; (25), show percentages as decimals: (0.10), and express date calculations in the standard format: (Today() + 7), To<br>reference a field from a Custom Metadata type record use: \$CustomMetadata.Typemdt.RecordAPIName.Field_c |     |        |            |                 |
|                      |                     |          |                                   |                          |                                                                                                    | Pre | evious | Next       | Cancel          |

## 2. Check the Opportunity History Tracking

- 6. Click Set History Tracking button top right
- 7. Enable field history tracking for the "Stage" field.

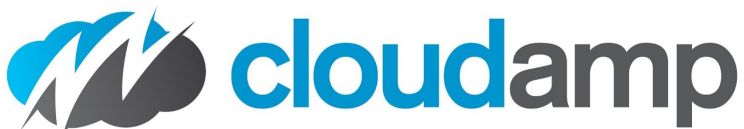

| / |                           |  |
|---|---------------------------|--|
|   | Referred by               |  |
|   | Sales Qual Doc            |  |
|   | Send After Close Email    |  |
|   | Shipping and Handling Tax |  |
|   | Stage                     |  |
|   | Tax Date                  |  |
|   | Term                      |  |
|   | Туре                      |  |
|   |                           |  |

## 3. Map Campaign Tracker Lead Fields to the New Opp Fields

- 8. Go to Object Manager and select Lead
- 9. Click Fields & Relationships on the left side
- 10. Click Map Lead Fields button top right
- 11. Click Opportunity in the center to the right of Account and Contact columns
- 12. Scroll down to **First Gclid** and **First Keyword**. Select the two fields you just created in the right hand column
- 13. Click **Save** at the bottom of the page

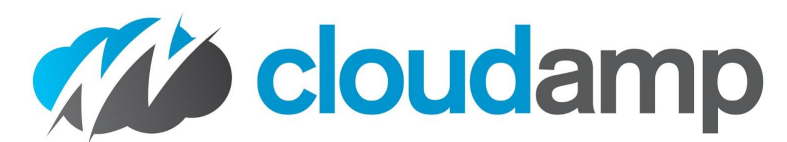

| <b>*</b>                                           | Q. Search Setup                       |                      | *• 🖿 🚓 ? 🌣 🐥 🧔 |  |  |  |
|----------------------------------------------------|---------------------------------------|----------------------|----------------|--|--|--|
| Setup Home Object M                                | lanager 🗸                             |                      |                |  |  |  |
| SETUP > OBJECT MANAGER                             |                                       |                      |                |  |  |  |
| Details                                            | ACCOUNT CONTACT OPPORTUNITY           |                      |                |  |  |  |
| Fields & Relationships                             | ★ Lead Fields                         | 堂 Opportunity Fields |                |  |  |  |
| Page Layouts                                       | Accounting System Used                | None                 | \$             |  |  |  |
| Lightning Record Pages Buttons, Links, and Actions | Billing Email                         | Billing Email        |                |  |  |  |
| Compact Layouts                                    | Campaign Cookie                       | None                 | <b>▲</b>       |  |  |  |
| Field Sets                                         | Chargent Anywhere Installed           | None                 | Å V            |  |  |  |
| Object Limits                                      | Chargent Install/Upgrade Notes        | None                 | Å V            |  |  |  |
| Record Types                                       | Chargent Install/Upgrade Performed By | None                 | Å,             |  |  |  |
| Search Layouts                                     | Comments                              | Form Comments        | *<br>*         |  |  |  |
| List View Button Layout                            | Company Soundex                       | None                 | <b>▲</b>       |  |  |  |
| Triggers                                           | Correlation Data                      | None                 | Å<br>V         |  |  |  |
| Flow Triggers                                      | CorrelationID                         | None                 | Å v            |  |  |  |
| Validation Rules                                   | Data                                  | None                 | A T            |  |  |  |
|                                                    | De-Duplication Information            | None                 | ÷              |  |  |  |
|                                                    | Dedupe Process Error Message          | None                 | <b>*</b>       |  |  |  |
|                                                    | Duplicate                             | None                 | \$             |  |  |  |
|                                                    | Email Sent Or No Auto Email           | None                 | 4<br>*         |  |  |  |
|                                                    | FinancialForce Apps Used              | None                 | ÷              |  |  |  |
|                                                    | First Golid                           | GCLID                | ÷              |  |  |  |
|                                                    | First Keyword                         | Campaign Keyword     | Å Y            |  |  |  |

## Link Salesforce and Google Ads accounts

- 1. Sign in to your Google Ads account.
- 2. Click the Admin gear icon
- 3. Click Linked accounts.
- 4. If you're linking Google Ads to a Salesforce account for the first time, find "Salesforce," click Details and then click Link Salesforce.

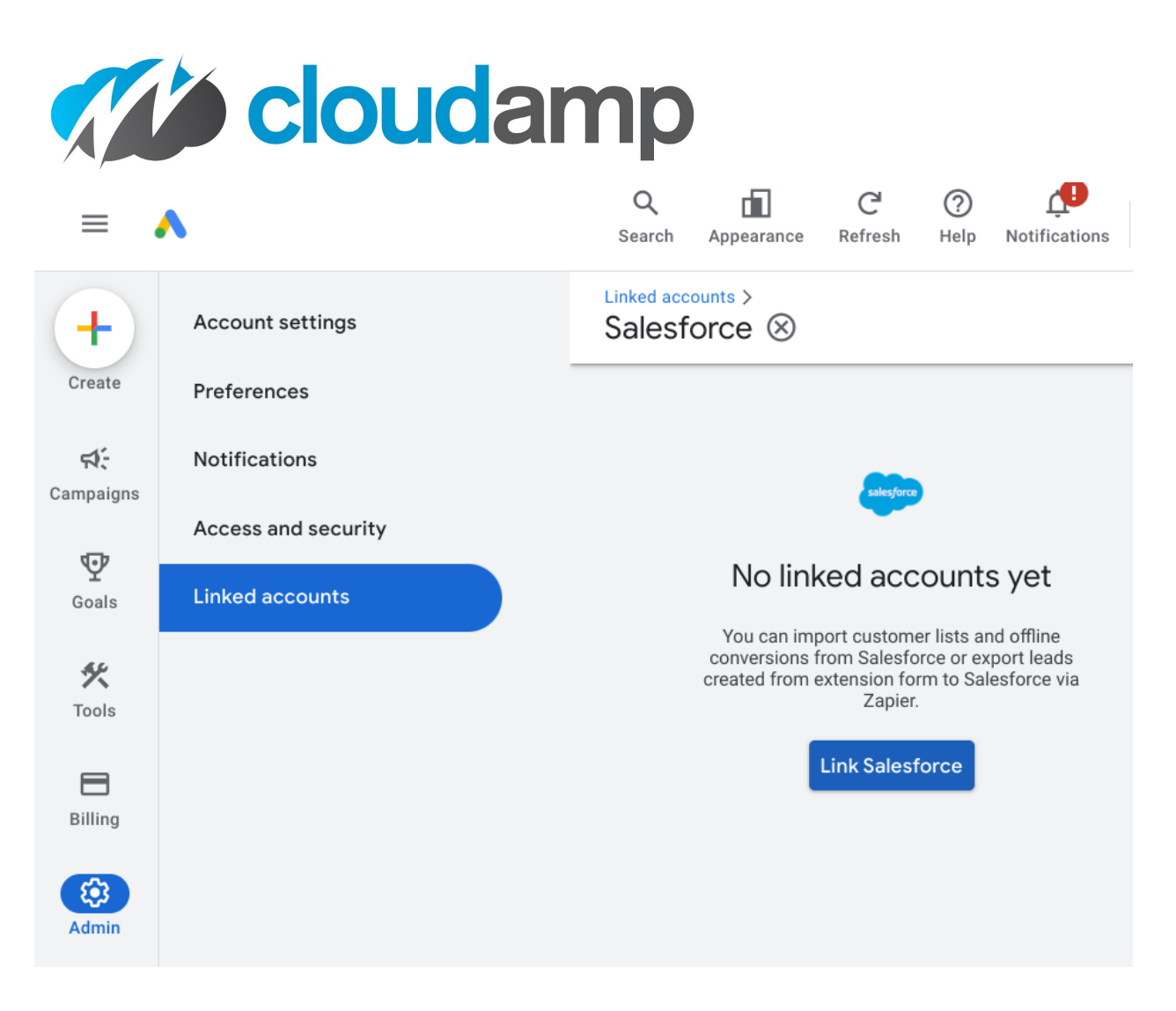

#### 5. Choose Salesforce Direct Linking

- 6. Click Log in after entering your credentials when the Salesforce login page pops up.
- 7. Click **Allow** when asked to allow the Google Ads Conversion Import app to access parts of your Salesforce account.
- 8. When the account shows in the table, point your cursor over the "Not configured" in the "Status" column, and click **Configure**
- 9. Associate conversion actions with your Salesforce milestones
  - For more information, see <u>Import conversions from Salesforce</u>.
  - With the setup above, you will be able to associate Opportunity stages with conversion actions, but not Lead Status. (This setup uses a GCLID field on the Opportunity, pulling from a CloudAmp Gclid field on the Lead to make setup easier).

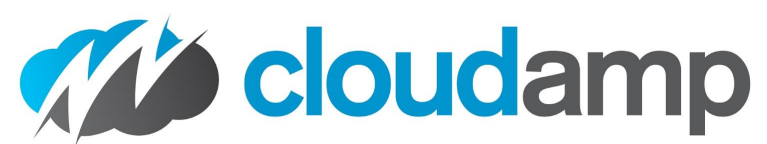

|                               | Opportunity: Needs Analysis       | Select a conversion   |  |  |
|-------------------------------|-----------------------------------|-----------------------|--|--|
| ~                             | Opportunity: Negotiation/Review   | Opportunity Qualified |  |  |
| ~                             | Opportunity: Order Form Sent      | Opportunity Qualified |  |  |
| ~                             | Opportunity: Order Form Signed    | Opportunity Qualified |  |  |
| ~                             | Opportunity: Proposal/Price Quote | Opportunity Qualified |  |  |
|                               | Opportunity: Qualification        | Select a conversion   |  |  |
|                               | Opportunity: Trial Install        | Select a conversion   |  |  |
| Import schedule Not scheduled |                                   |                       |  |  |
| Back Import now               |                                   |                       |  |  |

- 10. You should see the status of "Linked" when returning to the Salesforce Linked accounts page.
  - If the connection between Salesforce and Google Ads is not working correctly, you will see "Disabled." Point your cursor over the status to see more information on the problem.

# **Understanding Conversion Data**

Once you have connected Salesforce and Google Ads, you can review the history of successful imports from Salesforce to Google, and view the conversion data.

- 1. Log into your Google Ads account, and click the Goals icon
- 2. Click **Conversions**.
- 3. Click **Summary**.
- 4. You can hover over the titles at the top of each column to see a definition of that conversion action.

You may see other Conversion Goals you have previously set up, such as Google Analytics goals if it is connected to Google Ads, or other systems. The Salesforce conversions will be shown under the **Conversion Source = Website (Salesforce.com)** 

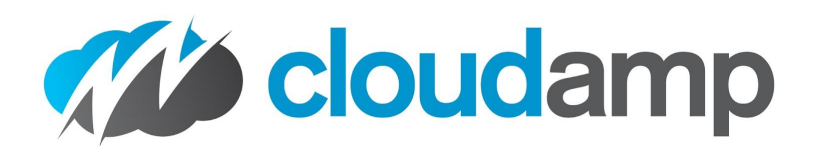

| Qualified lead Account-default goal 50 of 50 campaigns |                                    |                          |  |  |  |  |  |
|--------------------------------------------------------|------------------------------------|--------------------------|--|--|--|--|--|
| Conversion action                                      | Action optimization $\ \downarrow$ | Conversion source        |  |  |  |  |  |
| Opportunity Qualified                                  | Primary                            | Website (Salesforce.com) |  |  |  |  |  |
|                                                        |                                    |                          |  |  |  |  |  |

There are a number of columns in the Conversions view that will show Cost Per Conversion, Conversion Rate, and more data.

Under the **Attribution** menu item, you can drill down to individual Salesforce conversions, to see the source Campaign and even keywords.

# **Additional Information**

### What is a Gclid?

When someone clicks on a link in one of your Google Ads, your web site will capture the Gclid, or "Google Click ID", using the CloudAmp Campaign Tracker. The Gclid is a unique, long string of letters and numbers that identifies the particular ad a visitor clicked on in Google's system. When that visitor submits a form on your web site, and creates a Lead in Salesforce, the Campaign Tracker automatically adds that Gclid to the lead record.

When a Lead is converted, and creates an Account, Contact and Opportunity, the Gclid follows along to the Contact, as well as to the Opportunity (if you have completed the setup above).

Google Ads will then periodically check Salesforce, to see if any of the Opportunities with Stages (as you configured during the setup) are associated with the unique Gclid IDs. If so, it will count those stages as conversions attributed to that particular Google Ad.

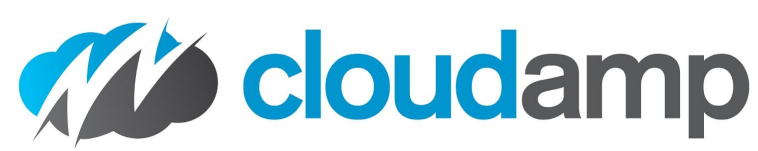

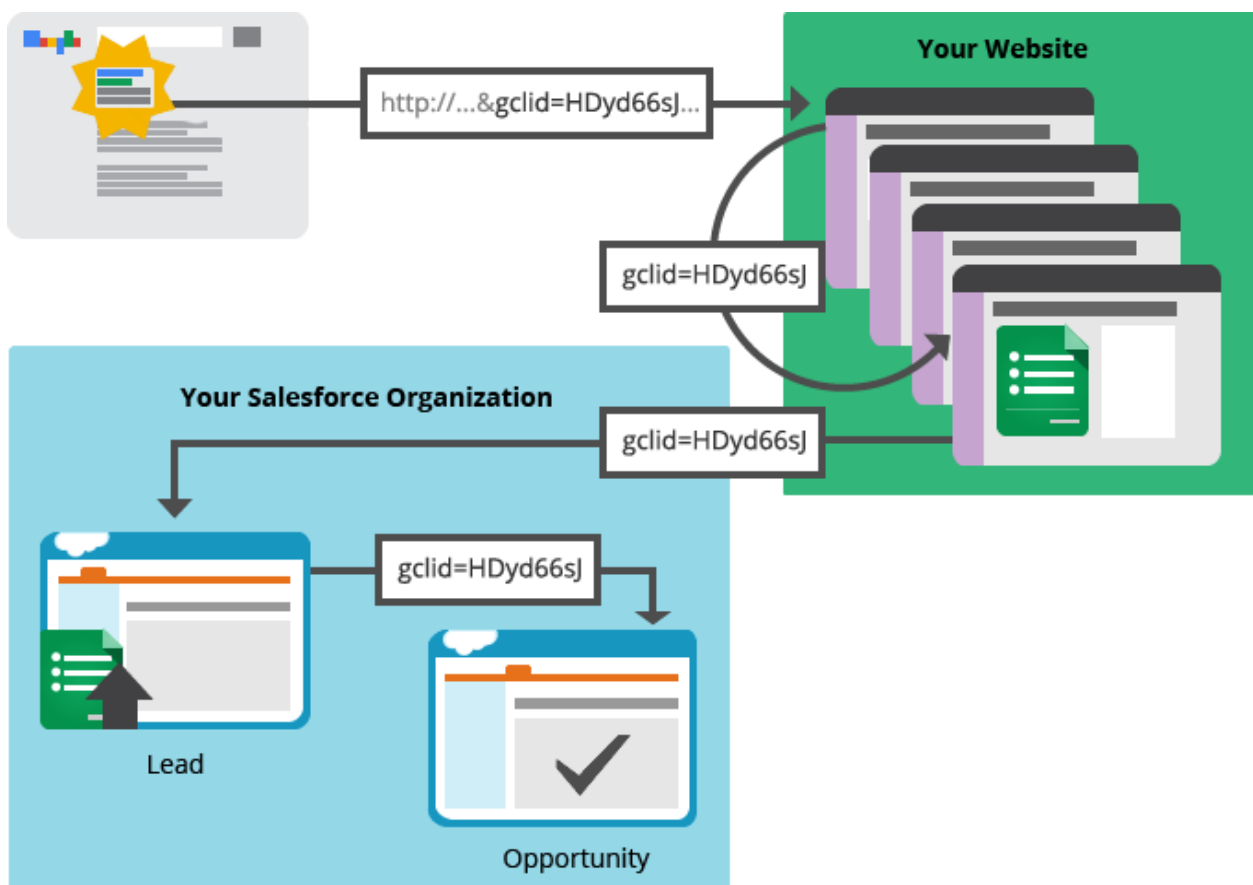

# **Related Google Links**

About Google Ads Conversion Import for Salesforce Link Salesforce and Google Ads accounts Import conversions from Salesforce Understand your conversion tracking data